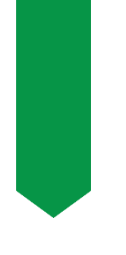

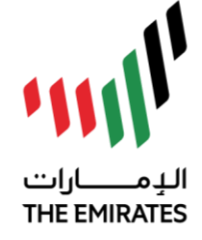

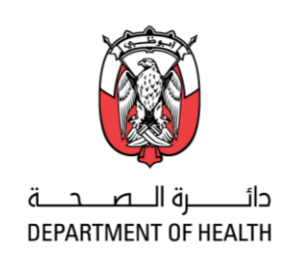

### تعميم رقم ( 29 / 2022 Circular No.( 2022 / 29

Date: 20/01/2022

To: All Healthcare & Pharmaceutical Facilities and Healthcare Professionals

<u>Subject: Abu Dhabi Healthcare Sector</u> <u>Cyberlearning Program</u>

Greetings,

We would like to extend you our greetings wishing you all the best and success.

As part of the AAMEN program that aims to ensure that all healthcare sector facilities in the Emirate of Abu Dhabi are compliant with the information security and data privacy standards required to protect the patients' sensitive healthcare data, DoH has established the **cyberlearning program** for all healthcare professionals licensed by DoH.

Therefore, you are required to adhere to the program, noting the following:

- All Healthcare professionals licensed by DoH are included in the scope of the program.
- Training courses shall be assigned from time to time and need to be completed as stipulated.
- The cyberlearning program shall be monitored through the AAMEN Audit Program which allows DOH to evaluate the healthcare sector facilities for their compliance with the highest standards of information security.

Please refer to the attached user guide for assistance.

For further information please contact: <u>aamen@doh.gov.ae</u> <u>Cyberlearning@doh.gov.ae</u>

We hope that all will adhere to the above, for the best interest of work.

Thanking you for your kind cooperation,,,

التاريخ: 2022/01/20 السادة/ جميع المنشآت الصحية والمنشآت الصيدلانية والمهنيين الصحيين

<u>الموضوع: برنامج التعليم السيبراني للقطاع الصحي في</u> أبوظ<u>ي</u>

تحية طيبة وبعد ...

بدايةً، يسرُّنا أن نتقدم لكم بخالص التحية والتقدير متمنين لكم دوام التوفيق والسداد.

كجزء من برنامج آمن والذي يهدف إلى ضمان امتثال جميع منشآت القطاع الصحي في إمارة أبوظبي لمعايير أمن المعلومات وخصوصية البيانات المطلوبة لحماية بيانات الرعاية الصحية الحساسة للمرضى، فَقَد أطلقت دائرة الصحة برنامج التعليم السيبراني لجميع المهنيين الصحيين المرخصين من قبل دائرة الصحة.

وعليه، يرجى الالتزام بالبرنامج مع الأخذ بعين الاعتبار التالي:

- يشمل البرنامج جميع المهنيين الصحيين المرخصين من قبل
   دائرة الصحة.
- سيتم تخصيص الدورات التدريبية من وقت لآخر على أن يتم
   إكمالها على النحو المنصوص عليه.
- سيتم متابعة ومراقبة برنامج التعليم السيبراني من خلال عمليات التدقيق الخاصة ببرنامج آمن والذي يسمح للدائرة بتقييم منشآت القطاع الصحي من حيث امتثالها لأعلى معايير أمن المعلومات.

يرجى الرجوع إلى دليل المستخدم المرفق للحصول على المساعدة.

و للمزيد من المعلومات يرجى التواصل على: <u>aamen@doh.gov.ae</u> <u>Cyberlearnig@doh.gov.ae</u>

آملين من الجميع الالتزام بما ورد أعلاه، لما فيه مصلحة العمل.

شاكرين لكم حسن تعاونكم معنا ...

PUBLIC / o \_\_\_\_\_c
 PO Box 5674 Abu Dhabi, U.A.E
 +971 2 4493333 +971 2 4449822 doh.gov.ae

لا شيء مستحيـل MAKE IT HAPPEN

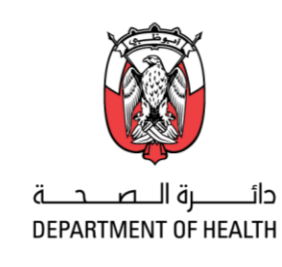

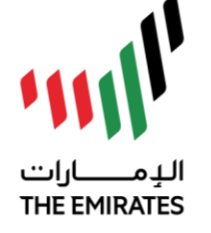

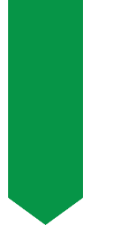

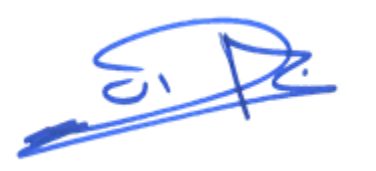

د. جمال محمد الكعبي وكيل دائرة الصحة

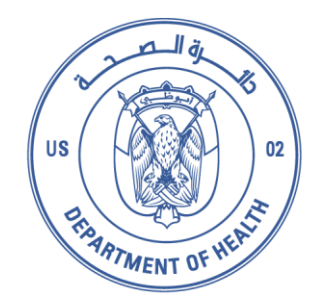

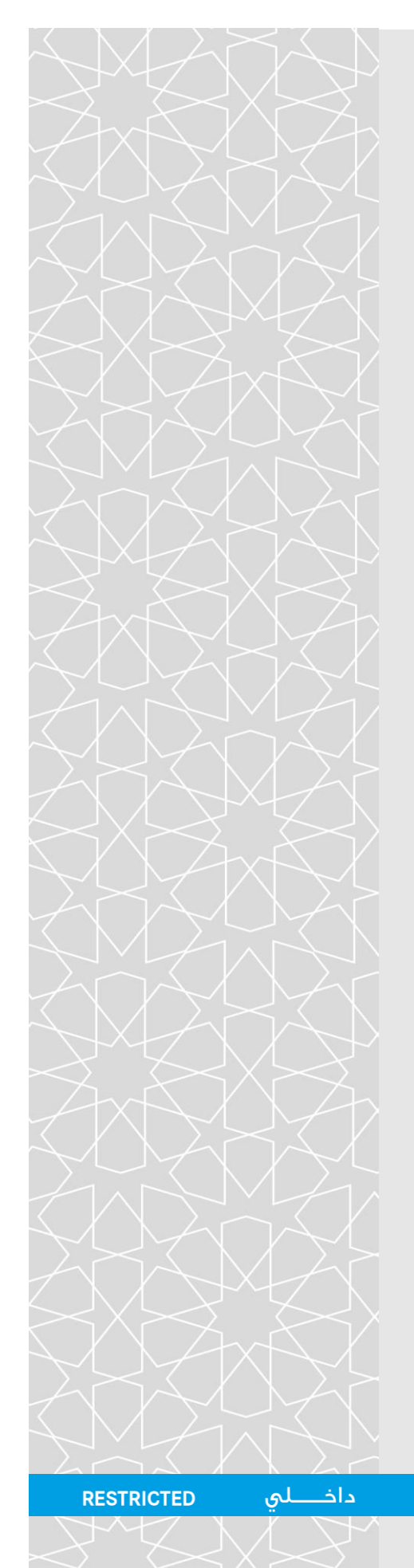

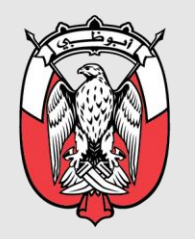

دائـــــرة الـــصــحـــة DEPARTMENT OF HEALTH

التعلم السيبراني

دليل المستخدم

الإصدار 1.0

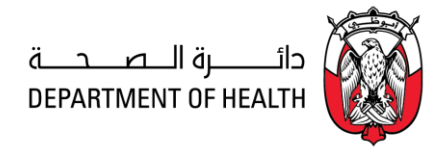

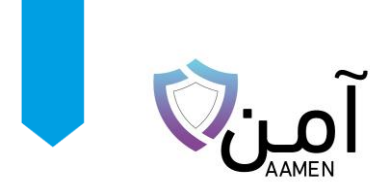

## المحتويات

| يا:         | . ابدأ ه | .1 |
|-------------|----------|----|
| : الإنجاز : | . شهادة  | .2 |
| اللغة:      | ِ تغيير  | .3 |
| ل معنا:     | تواصد    | .4 |

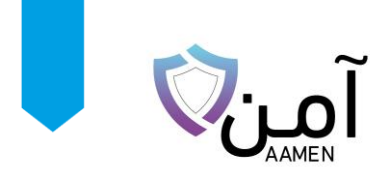

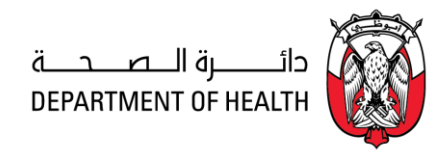

 ابدأ هنا الخطوة الأولى: قم بفتح الرابط التالي: <u>/https://cyberlearning.doh.gov.ae</u>

#### الخطوة الثانية:

قم بالضغط على Cyber Security Training

|                                                                                                    | 222<br>222<br>222 |
|----------------------------------------------------------------------------------------------------|-------------------|
| اتریکه ۲ اطلیل او ع سفریپ استسب<br>کتریپ (کمن السیبرالی<br>انتظار مسام کا معادل در در ایا داره داره کار کاریس (کمن السیبرالی |                   |
| Eggi/ Circome/ Firefor, المنت رومي ومنه بين الماه ret Protoce المكونية                                                       |                   |
| All rights reserved. @ Department of Health (DOH)                                                                            | EN 1 AR           |

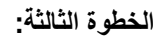

قم بالضغط على:

Sign in With UAE PASS

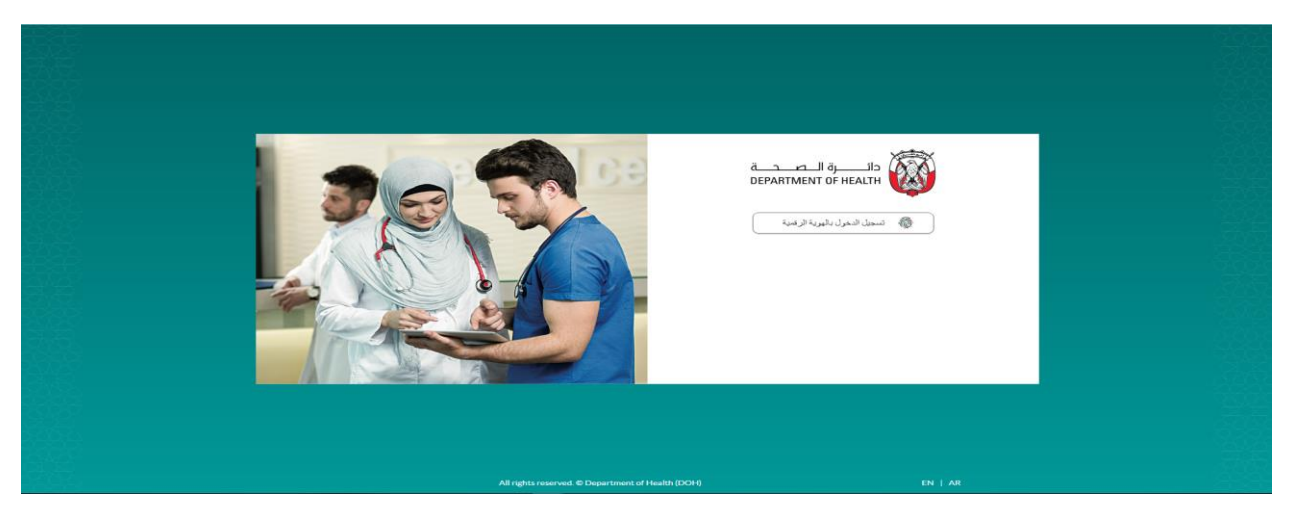

داخـــلي/ RESTRICTED

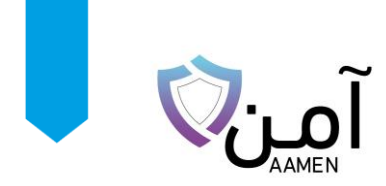

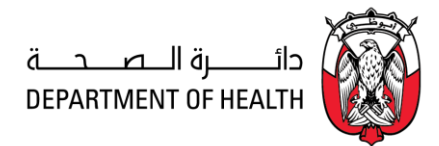

الخطوة الرابعة:

قم بإدخال رقم الموبايل المسجل / الايميل الالكتروني / رقم الهوية / ثم تسجيل الدخول

الخطوة الخامسة:

قم بالموافقة على تأكيد الطلب من تطبيق UAE Pass الموجود على الموبايل

لمزيد من المعلومات حول تطبيق UAE PASS قم بزيارة الرابط التالي:

https://u.ae/en/about-the-uae/digital-uae/the-uae-pass-app

https://www.youtube.com/watch?v=W1Rif1aFTzU

ملاحظة: يُسمح فقط لمستخدمي SOP2 وSOP3 بتسجيل الدخول إلى البوابة. يرجى التحقق من هوية الإمارات الخاصة بك في الكشك المختص لترقية حسابك إلى .SOP2 / SOP3

| الدخول عن طريق الهوية الرقمية                                                                                                    |    |
|----------------------------------------------------------------------------------------------------|----|
| وقدم الفيوية، الارتشارية، والإنشارية، والرحم المالية، وقال، 1000000 وقدم المالية، وقال، 10000000 وقد                                                                                                    |    |
| ت تدديني                                                                                                    |    |
| تسجيل الدخول                                                                                                    |    |
| ترسن تحيك حساب في الفوية الرقمية؟ " الشاء حساب محيد                                                                                                    |    |
| الجناب المراجع المسترجع المسترجع |    |
|                                                                                                    |    |
|                                                                                                    |    |
|                                                                                                    |    |
|                                                                                                    |    |
|                                                                                                    |    |
|                                                                                                    |    |
|                                                                                                    |    |
|                                                                                                    |    |
|                                                                                                    |    |
| تشميعا ويهزه ويهزه ويهزه ويعتبه ويعتقد المتعالية ويعالم ويتعد المحمولة ويتعالم المحمولة المحمولة                                                                                                    |    |
| الحقوق محقوطة © 2021 الموية الرقمية                                                                                                    | C. |

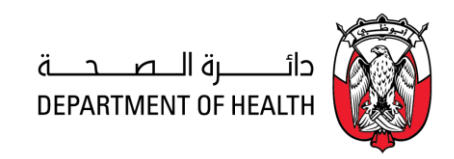

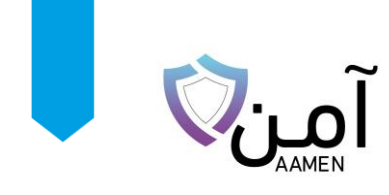

بمجرد تسجيل الدخول، ستتوفر جميع الدورات التدريبية المعينة ضمن علامة "مسجل".

| Examples of Halls |                                                                                                    |                                                                                            | Faisal Patel     |
|-------------------|----------------------------------------------------------------------------------------------------|--------------------------------------------------------------------------------------------|------------------|
| EN                |                                                                                                    |                                                                                            | دوراني الإنبازات |
|                   |                                                                                                    |                                                                                            | حوراتي           |
|                   | ICD-10-CM Training<br>Attendees will be able to identify and apply the fun<br>ICD-10 for 2017/2018<br>(الحي المدم) | diamental guideline changes of ICD-10-CM for 2017/2018 Attendees will be able to idee [CD] | II alpunolI      |

- انقر فوق الدورة(الدورات)، سيظهر مشغل فيديو في علامة تبويب جديدة.
  - 🖌 شاهد فيديو الدورة التدريبة كاملا.
- بمجرد الانتهاء من مشاهدة الدورة التدريبية سيتم تحديث الرابط ليمكنك من الانتقال والمتابعة للحصول على شهادة الدورة.
  - سيتم نقل الدورة (الدورات) المكتملة إلى علامة التبويب "مكتمل".

### 2. شهادة الإنجاز:

بمجرد الانتهاء من الدورة، ستكون شهادة انجاز الدورة متاحة على البوابة الإلكترونية تحت علامة التبويب الإنجازات

قم بالضغط على زر التحميل لتحميل الشهادات

|                  |                   |               |                      | Faisal Patel<br>Tech Lead              |
|------------------|-------------------|---------------|----------------------|----------------------------------------|
| EN               |                   |               | اضىغط على الانجازات  | دوراني الإنجازات                       |
|                  |                   |               |                      |                                        |
|                  |                   |               | 2 4<br>الشهادات      | O Patel Faisal الله Tech Lead الشهادات |
|                  |                   | تحيل لشهادة   | تتريغ تصال الدورة    | اسم الدورة الشريبيية                   |
| ة للبدء بتحميلها | اضىغط على الشهادة | Certificate 🛓 | Jan 2021 10:43 AM 05 | GDPR - Regulations and<br>Implications |
|                  |                   |               |                      | ····                                   |

#### تغيير اللغة:

استخدم الزر لتبديل لغة النظام بين العربية والإنجليزية.

• RESTRICTED داخــــلي/

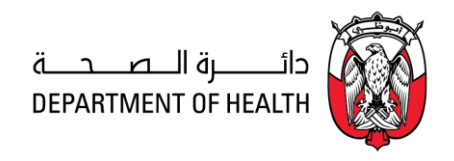

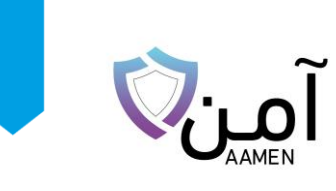

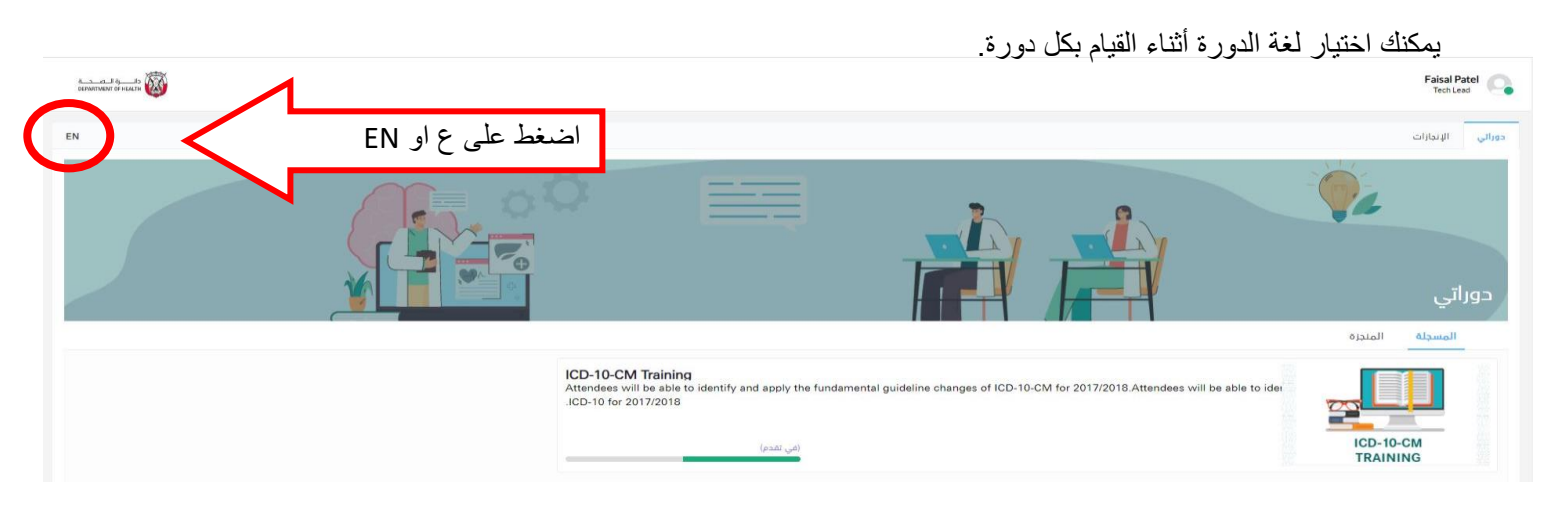

# 4. تواصل معنا:

| +971 2 419 3612 | aamen@doh.gov.ae<br>adhics@doh.gov.ae | برنامج امن المعلومات للقطاع الصحي في<br>ابوظبي |
|-----------------|---------------------------------------|------------------------------------------------|
| +971 2 419 3725 | Support.aamen@doh.gov.ae              | امین کمی است آمن<br>(https://aamen.doh.gov.ae) |
| +971 2 419 3777 | soc@doh.gov.ae                        | ABU DHABI - CERT<br>HEALTHCARE                 |

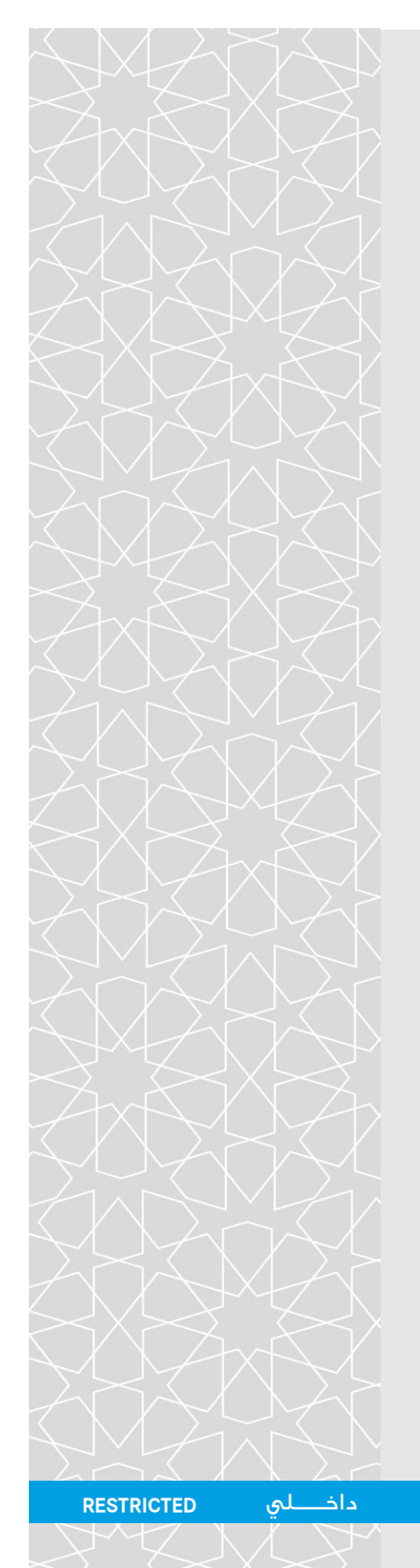

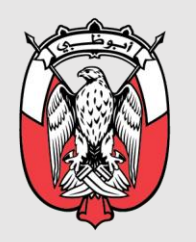

دائـــــرة الـــصــحـــة DEPARTMENT OF HEALTH

# CYBERLEARNING

User Guide

Version 1.0

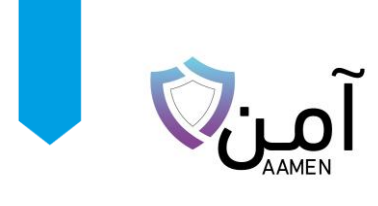

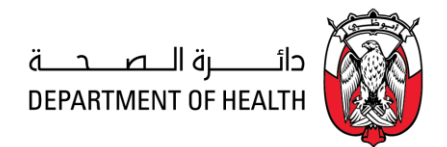

# Table of Contents

| 1. | Start Here             | 3 |
|----|------------------------|---|
| 2. | Completion Certificate | 5 |
| 3. | Change Language        | 5 |
| 4. | Contact Us             | 6 |

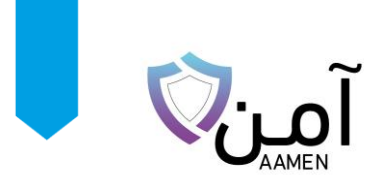

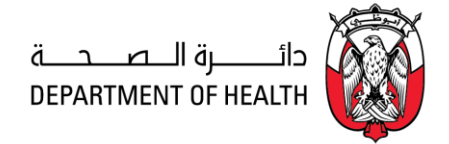

### 1. Start Here

**Step1:** Open the URL <u>https://cyberlearning.doh.gov.ae/</u>

| ← → C      |                                                                                                    | 🖈 🏚 🔳 Update 👔 |
|------------|----------------------------------------------------------------------------------------------------|----------------|
|            |                                                                                                    |                |
|            |                                                                                                    |                |
|            |                                                                                                    |                |
|            | Please select your training zone                                                                                        |                |
|            | Cyber Security Training CPT/ICD Training Thete: Internet Explorer is not supported. Please use Edge / Chrome / Firefox. |                |
|            |                                                                                                    |                |
|            |                                                                                                    |                |
| <u>Sõõ</u> | All rights reserved. © Department of Health (DOH)                                                                       |                |

Step2: Click on Cyber Security Training.

#### Step3: Click on Sign in With UAE PASS

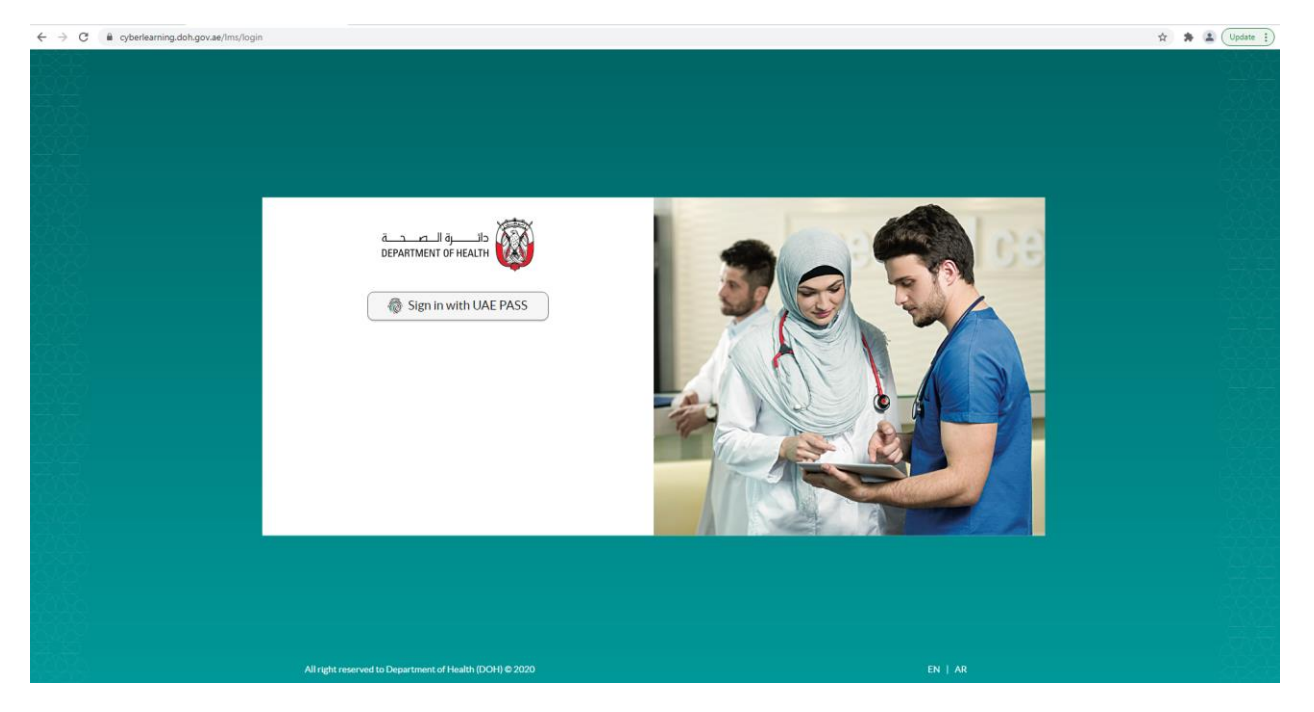

• RESTRICTED داخــــلي/

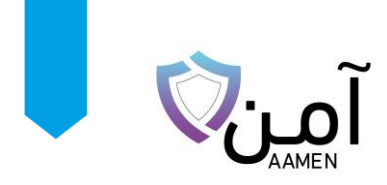

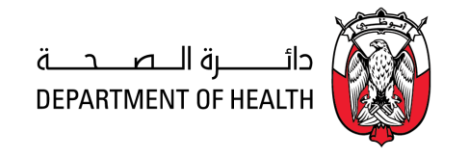

2

Step 4: Enter your registered mobile number / email address / emirates id and click on login

Step5: Authorize the request from UAE pass application on your mobile

For more details about UAE PASS, please refer the below links:

https://u.ae/en/about-the-uae/digital-uae/the-uae-pass-app

https://www.youtube.com/watch?v=W1Rif1aFTzU

Note: Only SOP2 & SOP3 users are allowed to login to the portal. Kindly verify your emirates Id at the kiosk to upgrade your account to SOP2 / SOP3.

| ← → C 🔒 id.uaepass.ae/trustedx-login/authenticate | Ŕ                                                                                 | 🖈 🏝 Update 👔 |
|---------------------------------------------------|-----------------------------------------------------------------------------------|--------------|
|                                                   |                                                                                   |              |
|                                                   | <u></u>                                                                           |              |
|                                                   | Login to UAE PASS                                                                 |              |
|                                                   | Emirates ID, email, or phone eg. 971500000000                                     |              |
|                                                   | Z Remember me                                                                     |              |
|                                                   | Login                                                                             |              |
|                                                   | Don't have an account? Create new UAE PASS account                                |              |
|                                                   |                                                                                   |              |
|                                                   |                                                                                   |              |
|                                                   |                                                                                   |              |
|                                                   |                                                                                   |              |
| 0                                                 |                                                                                   |              |
| Home                                              | About Support FAQ Klosk Locations Service Provider<br>Copyright © 2021 - UAE PASS |              |

#### Once logged in, all assigned course(s) will be available under the Enrolled tab.

| ــــرة الـــعـــدـــة<br>DEPARTMENT OF HE | LIS O               |                                                                                                    |                                        | Faisal Patel Tech Lead |
|-------------------------------------------|---------------------|----------------------------------------------------------------------------------------------------|----------------------------------------|------------------------|
| MY COURSES A                              | CHIEVEMENTS         |                                                                                                    |                                        | AR                     |
| My Cour                                   | rses                |                                                                                                    |                                        |                        |
|                                           | CD-10-CM<br>RAINING | ICD-10-CM Training<br>Attandees will be able to identify and apply the fundamental guideline changes of ICD-10-CM for 2017/2018<br>apply the code changes of ICD-10 for 2017/2018. | Attendees will be able to identify and |                        |

- Click on the course(s), the video player will appear in a new tab.
- ➢ Go through the complete course video.
- Once you have completed the course, the same will be updated in the records and you can proceed to collect the certificate.
- Completed course(s) will be moved to the Completed tab.
- داخـــلي/ RESTRICTED

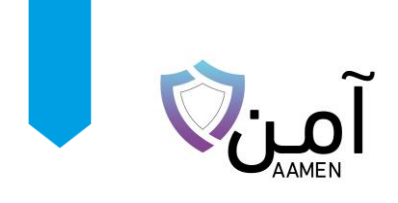

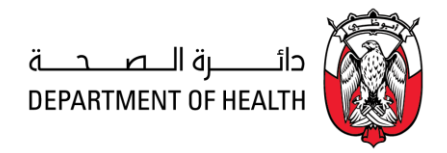

# 2. Completion Certificate

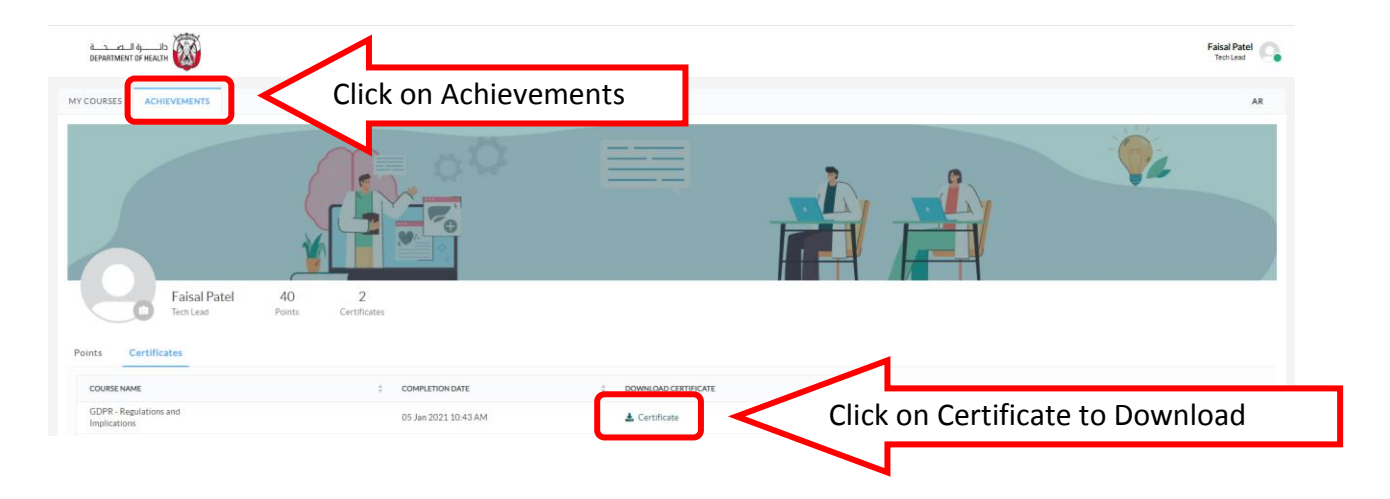

Once you have completed the course, the course completion certificate will be available on the portal under the **Achievements** tab.

Click on download to download the certificate.

### 3. Change Language

Use the button to switch the system language between Arabic and English.

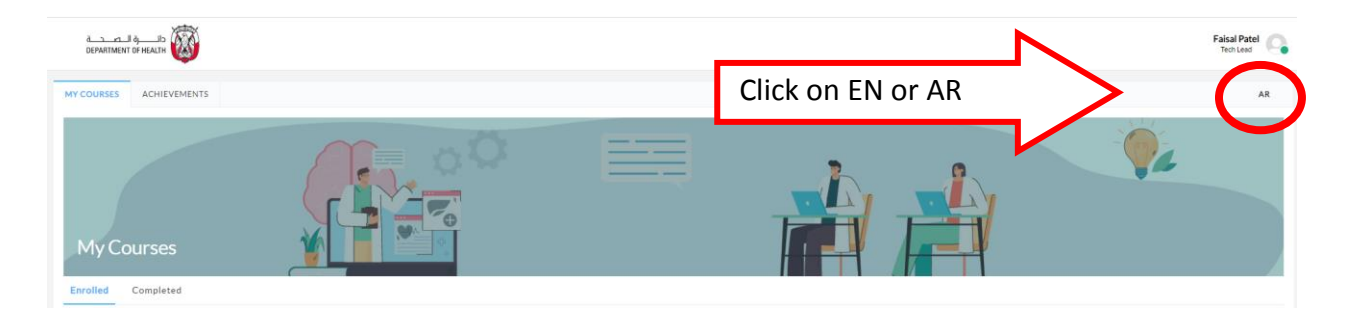

You can choose the course language while doing each course.

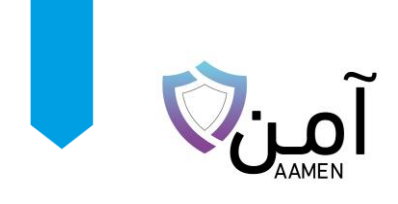

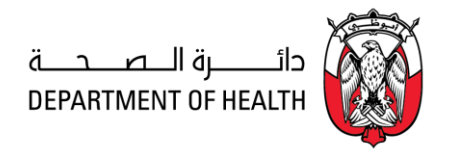

# 4. Contact Us

| <b>(</b> ) î | Abu Dhabi Health Information Security<br>Program | aamen@doh.gov.ae<br>adhics@doh.gov.ae | +971 2 419 3612 |
|--------------|--------------------------------------------------|---------------------------------------|-----------------|
|              | AAMEN Portal<br>(https://aamen.doh.gov.ae)       | Support.aamen@doh.gov.ae              | +971 2 419 3725 |
|              |                                                  | soc@doh.gov.ae                        | +971 2 419 3777 |

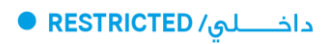